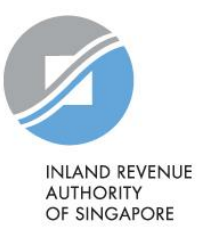

# User Guide

### Contents

| About "Submission of Income Records for Self-Employed" digital service | 2  |
|------------------------------------------------------------------------|----|
| Hardware and Software Requirements                                     | 3  |
| Authorisation via Corppass                                             | 4  |
| Step 1: Access the digital service                                     | 5  |
| Step 2: Upload Records prepared                                        | 7  |
| Step 3: Submit Records (for users with "Approver" role)                | 13 |

About "Submission of Income Records for Self-Employed" digital service

- 1. This digital service allows intermediaries to submit income information of selfemployed persons to IRAS electronically.
- 2. Only persons authorised via Corppass are allowed access to this digital service.

#### Hardware and Software Requirements

Ensure your computer fulfils the minimum hardware/ software requirements:

#### Operating system

- Windows 7 and above
- MAC OS X 10.10 and above

#### Hardware requirements

- Pentium 4 PC and above with 2 GB RAM (recommended)
- 512Kbps speed Broadband with connection to a local ISP

#### <u>Browser</u>

- Internet Explorer 11.0 and above
- Mozilla Firefox 54.0 and above
- Google Chrome 59.0 and above
- Microsoft Edge
- Safari Browser 9.0 and above

Please ensure that you have enabled Java and JavaScript for your Browser.

### Authorisation via Corppass

| Govt.<br>Agency 🜲                              |      | e-Service                                            | ¢  | Description                                                      | ¢ | Additional<br>Agency<br>Check* | @<br>\$ | Additional<br>Details<br>Required | @<br>\$ |
|------------------------------------------------|------|------------------------------------------------------|----|------------------------------------------------------------------|---|--------------------------------|---------|-----------------------------------|---------|
| INLAND<br>REVENUE<br>OF<br>SINGAPORE<br>(IRAS) | 14EM | SUBMISSION OF INCON<br>RECORDS FOR SELF-<br>EMPLOYED | ME | Submission of income records for Self<br>Employed Persons (SEP). | - |                                |         |                                   |         |
|                                                |      |                                                      |    | 0 e-Service(s) Selected                                          |   |                                |         |                                   |         |
|                                                |      |                                                      |    |                                                                  |   |                                | Show    | ing 1 to 1 of 1                   | items   |
|                                                |      |                                                      |    | Cancel Next                                                      |   |                                |         |                                   |         |

To access the digital service, Corppass Admin will have to ensure that the specific IRAS Digital Service – <Submission of Income Records for Self-Employed> has been assigned to

- 1. your entity; and
- 2. selected Corppass users for "Preparer" or "Approver" role.

Access the <u>link</u> for guide on how to set up and assign IRAS Digital Service Access.

#### <u>NOTE</u>

User with "Approver" role can upload and submit the records to IRAS. However, user with "Preparer" role can only upload the records and will need to approach the Approver to submit the records to IRAS.

### Step 1: Access the Digital Service

After completing the authorisation via Corppass, authorised Corppass user will be able to log into myTax Portal to access the digital service.

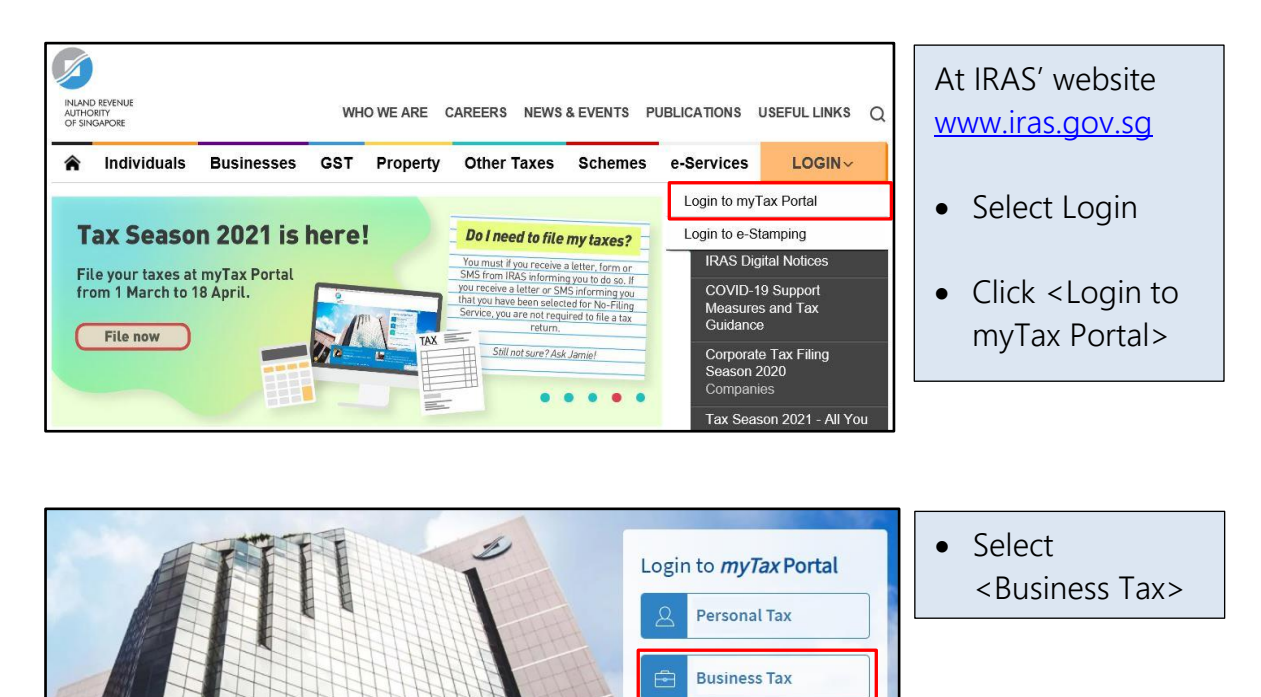

Tax Agent Login 🛛 🔻

Client Notice of Transfer
 Request SingPass/ CorpPass

| 1. Access                                                                                                    | 2. Upload                                                                                                    | 3. Submit                                                                                                    |
|----------------------------------------------------------------------------------------------------|----------------------------------------------------------------------------------------------------|----------------------------------------------------------------------------------------------------|
| Singpass app       Password login         Log in       Password         Log in       Password         Forgot Singpass ID       Reset password         Register For Singpass       Reset password | Singpass app<br>Scan with Singpass app<br>to log in                                                                                                   | • Log in with<br>Singpass ID and<br>Password, or scan<br>the QR code with<br>the Singpass app.                          |
| corppass                                                                                                    | Don't have Singpass app? Download now                                                                                                    | <ul> <li>Select the relevant<br/>UEN / Entity ID</li> </ul>                                                             |
| Select UEN/Entity ID                                                                                                    | A A G Contact Us   Feedback   Sitemap   FAQ                                                                                                    | This page will only<br>appear if you have<br>more than one<br>Corppass account.                                         |
| Entity 1                                                                                                    | Il Us<br>Tax Mail)                                                                                                    | Mouse over Menu                                                                                                    |
| Overview     Corporate Tax ▼     GST ▼     Employer                                                                                                    | s   Property  S45  More  Q. Search  e-Submission Submit Income Records for Self-Employed                                                              | <ul> <li>Bar to <more></more></li> <li>Click <submit<br>Income Records for<br/>Self-Employed&gt;</submit<br></li> </ul> |
| Last Login on Wednesday, 28 Aug 2019 5:23 PM (Singapor                                                                                                    | e time).                                                                                                    | Alternatively, you may access this digital                                                                              |
| Welcome<br>Your safe and secure one-stop<br>with I<br>Use the navigation bar above to                                                                                                    | e TO <i>My I aX</i> POFTal!<br>personalised portal for taxpayers to transact<br>RAS electronically.<br>access a range of e-Services available to you. | service via this <u>link</u> .                                                                                          |

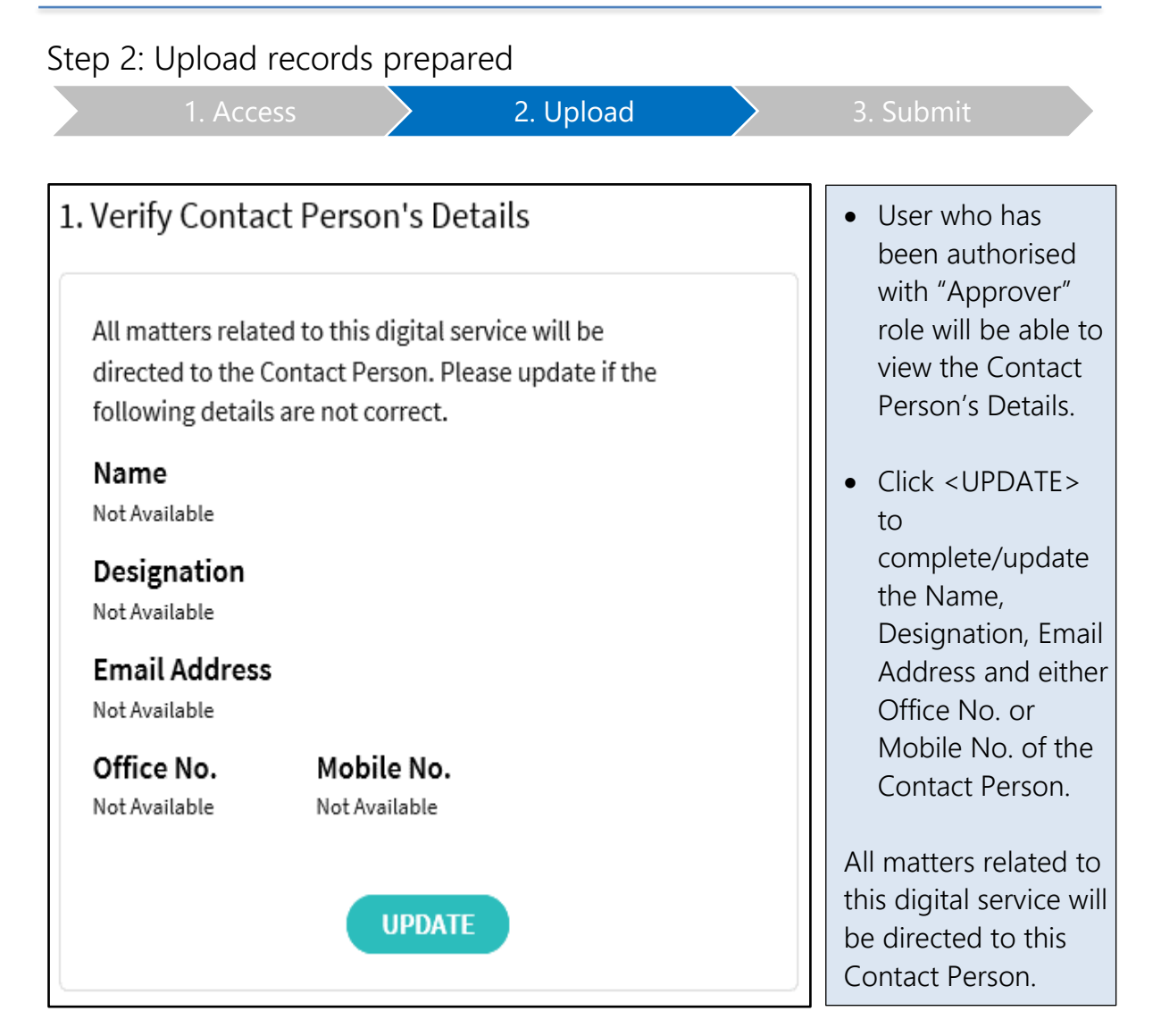

|                                                                                                    | 1. Access                                            |                         | 2. Upload                         |                           | 3. Submit                               |
|----------------------------------------------------------------------------------------------------|------------------------------------------------------|-------------------------|-----------------------------------|---------------------------|-----------------------------------------|
| Update C<br><back< td=""><td>ontact Person's De</td><td>tails</td><td></td><td></td><td>Click     <save></save></td></back<> | ontact Person's De                                   | tails                   |                                   |                           | Click <save></save>                     |
| <mark>Note</mark><br>All matters                                                                                             | related to this digital service w                    | vill be directed to the | Contact Person.                   |                           |                                         |
| Name*                                                                                                    | •                                                    |                         |                                   |                           |                                         |
| Email Addres                                                                                                    | ss*                                                  | formation               |                                   |                           |                                         |
| Office No.                                                                                                    |                                                      |                         |                                   |                           |                                         |
| Please read the please remove                                                                                                | e Terms and Conditions on the<br>your mobile number. | use of mobile numbe     | er. If you do not wish to receive | SMS notification from IRA | s,                                      |
|                                                                                                    |                                                      |                         |                                   |                           |                                         |
| Update (                                                                                                    | Contact Person's De                                  | etails                  |                                   | 🖶 SAVE AS PDF/ PRIN       | Click <back>     to proceed with</back> |
| Note<br>Your requ                                                                                                    | est to update the Contact Perso                      | n's details has been s  | ubmitted.                         |                           | the upload of records.                  |
| Name                                                                                                    |                                                      |                         |                                   |                           |                                         |
| Designation<br>Email Addr                                                                                                    | n<br>ess                                             |                         |                                   |                           |                                         |
| Office No.<br>Mobile No.                                                                                                    |                                                      |                         |                                   |                           |                                         |

BACK

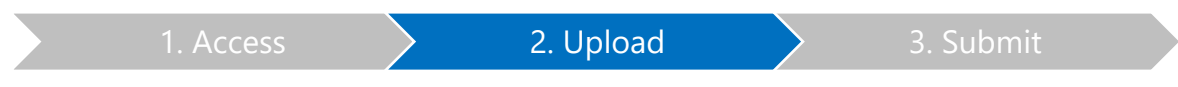

Authorised users with either "Preparer" or "Approver" role can upload records prepared as per the steps below:

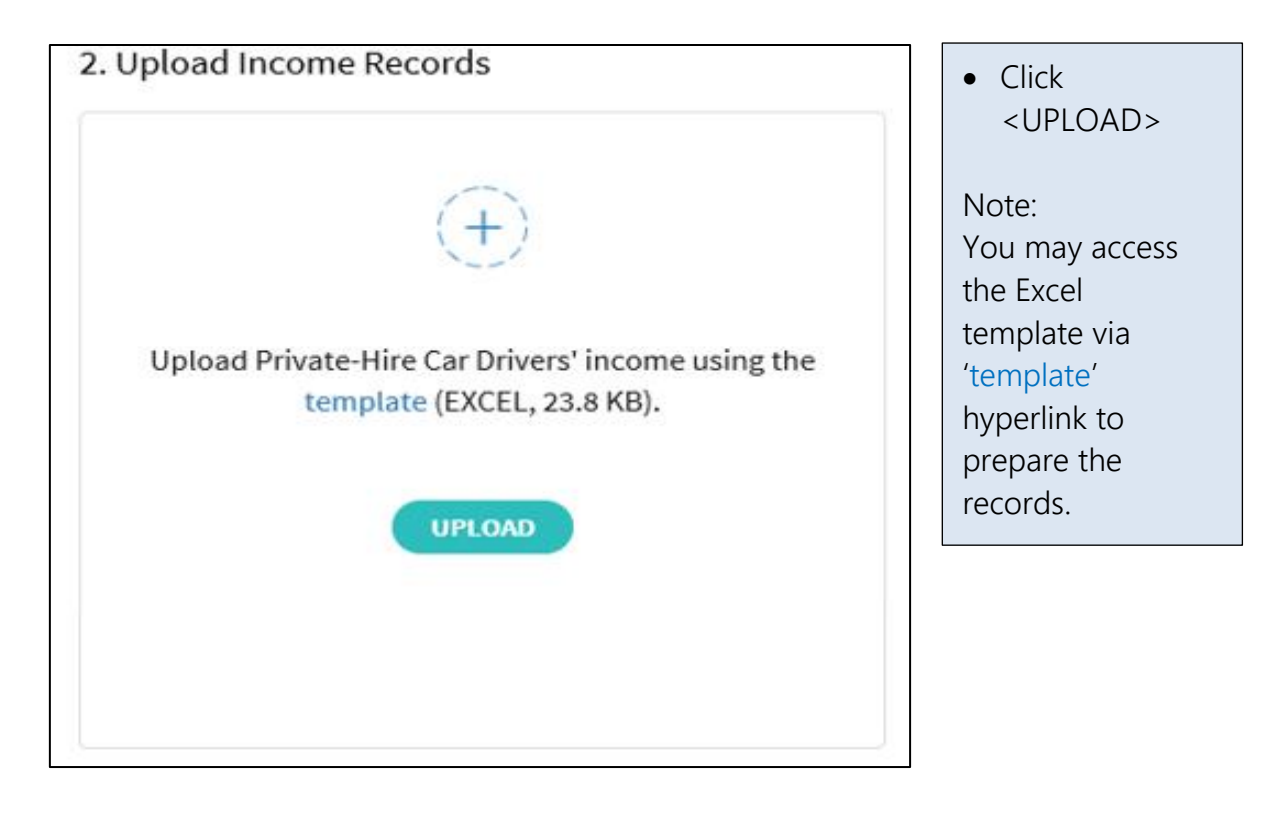

| Submit Income Re                                                                                 | cords for Self-Employe                                      | ed             | Click <select file=""></select> |
|--------------------------------------------------------------------------------------------------|-------------------------------------------------------------|----------------|---------------------------------|
| 1. Upload File                                                                                   | 2. Summary                                                  |                |                                 |
| For Private-Hire Car D                                                                           | rivers' income derived in 2                                 | 2019 (YA 2020) |                                 |
| Supported File Type xlsx, conta<br>Maximum File Size 2.00 MB per<br>Maximum Record per Submissio | ining only one worksheet<br>file<br>n 5,000 records<br>BACP |                |                                 |

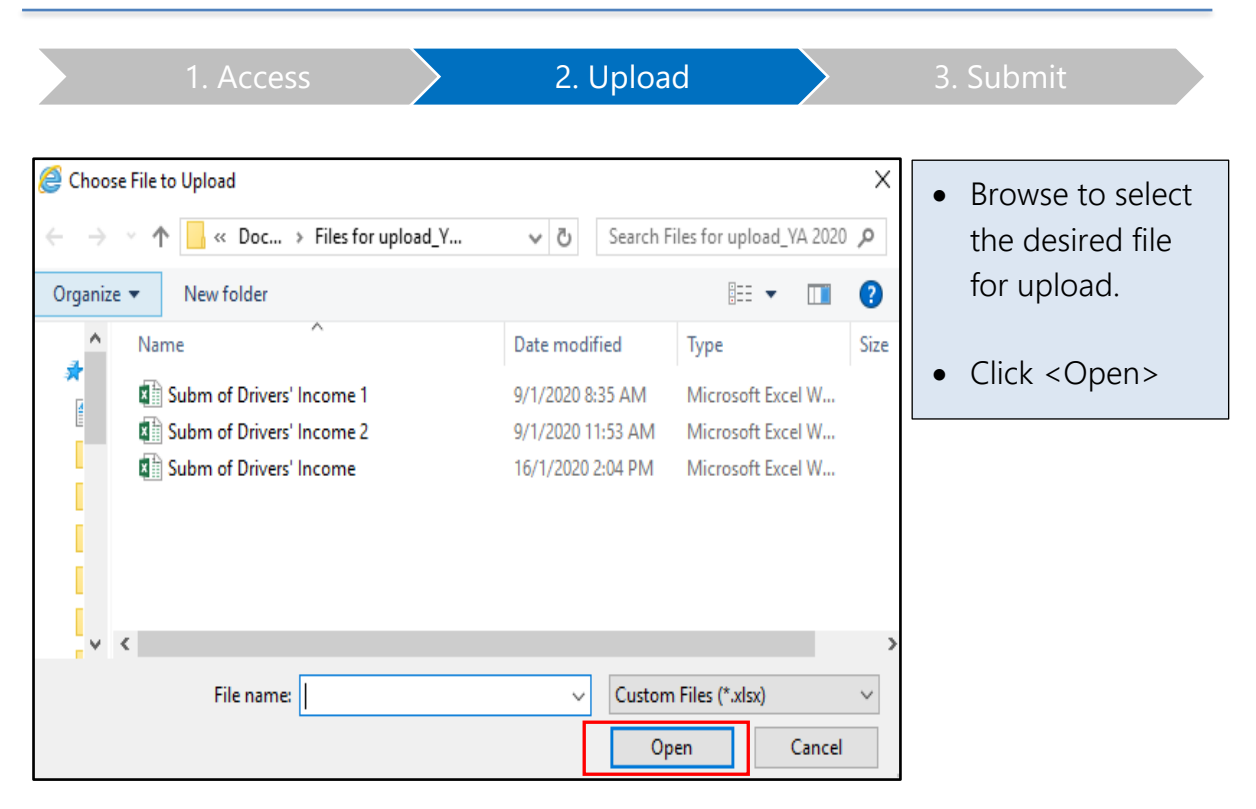

|                                                                                                 | 1. Acc                                                                                                    | ess                                                                                  | 2                                  | 2. Upload                                                                      |                                                               | 3. Submit                                                                                                    |
|-------------------------------------------------------------------------------------------------|----------------------------------------------------------------------------------------------------|--------------------------------------------------------------------------------------|------------------------------------|--------------------------------------------------------------------------------|---------------------------------------------------------------|----------------------------------------------------------------------------------------------------|
| Submit                                                                                          | t Income Reco<br>d File<br>ate-Hire Car Dri                                                                                                    | 2. Summary<br>2. Summary<br>vers' income der                                         | nployed                            | 3. Acknowledgement                                                             |                                                               | <ul> <li>If there is error<br/>detected, the<br/>record(s)<br/>containing<br/>error(s) will be</li> </ul>                  |
| Subm of I<br>Supported I<br>Maximum Fi<br>Maximum R<br>List of re<br>The file "Su<br>upload the | Drivers' Income 1.xlsx<br>File Type xlsx, contain<br>ile Size 2.00 MB per file<br>ecord per Submission<br>ecord(s) with err<br>ubm of Drivers' Incom-<br>file. | ing only one worksheet<br>5,000 records<br><b>ror(s)</b><br>e.xlsx" contains 2 error | (s). Please rectify the er         | ELECT FILE                                                                     | grid below and re-                                            | <ul> <li>displayed in<br/>data grid as<br/>shown.</li> <li>Refer to 'Error<br/>Description' in<br/>the grid and</li> </ul> |
| Excel<br>Row                                                                                    | NRIC No. of<br>Driver                                                                                                    | Name of Driver                                                                       | Gross Passenger<br>Fares Collected | Incentives/<br>Rebates/<br>Promotion<br>Payments/<br>Miscellaneous<br>Payments | Error Description                                             | <ul> <li>rectify the error(s) within your Excel file.</li> <li>Re-upload the Excel file</li> </ul>                         |
| 6                                                                                               |                                                                                                    | -                                                                                    | 87650                              | 24<br>679                                                                      | Gross fares must<br>be more than<br>zero<br>Name of driver is |                                                                                                    |
|                                                                                                 |                                                                                                    |                                                                                      | BACK                               |                                                                                | munouony                                                      |                                                                                                    |
| Submit<br>1. Upload<br>For Priva                                                                | Income Reco<br>I File<br>ate-Hire Car Driv                                                                                                    | 2. Summary<br>2. Summary<br>Vers' income der                                         | nployed                            | 3. Acknowledgement<br>2020)                                                    | 1                                                             | Once the file is<br>free of error,<br>click<br><proceed></proceed>                                                         |
| Subm of D<br>Supported Fi<br>Maximum Fil<br>Maximum Re                                          | Drivers' Income 1.xlsx<br>ile Type xlsx, containi<br>e Size 2.00 MB per file<br>cord per Submission<br>of Drivers' Income 1.x                                  | ng only one worksheet<br>5,000 records                                               | Total 5,0                          | RELECT FILE                                                                    | ×                                                             |                                                                                                    |

PROCEED

BACK

|                                                                                                    | 1. Access                                                                                                    | 2. Upload                                                                                                  |      | 3. Submit                                                                                                    |
|----------------------------------------------------------------------------------------------------|----------------------------------------------------------------------------------------------------|----------------------------------------------------------------------------------------------------|------|----------------------------------------------------------------------------------------------------|
| User with "                                                                                        | 'Preparer" role will nee                                                                                                    | ed to send the uploaded recor                                                                              | ds t | to an Approver.                                                                                                    |
| Submit Incor<br>1. Upload File<br>For Private-Hire<br>Summary of record<br>Total no. of<br>Records | me Records for Self-Employe<br>2. Summary<br>re Car Drivers' income derived in 2<br>rds uploaded<br>Total amount of Gross Passenger<br>Fares collected (S\$) | 2019 (YA 2020)<br>Total amount of Incentives/ Rebates/ Promotion<br>Payments/ Miscellaneous Payments (S\$) |      | <ul> <li>If you have<br/>been authorised<br/>with 'Preparer'<br/>role, verify the<br/>information in<br/>Summary.</li> <li>Click &lt; SEND</li> </ul> |
| 5,000                                                                                              | 52,502,500                                                                                                    | 12,612,500                                                                                                 |      | FOR<br>APPROVAL>.                                                                                                    |
|                                                                                                    | ВАСК                                                                                                    | SEND FOR APPROVAL                                                                                          |      |                                                                                                    |
| Submit Inco                                                                                        | me Records for Self-Employed                                                                                                    | d SAVE AS PDF/ PRINT                                                                                       |      | <ul> <li>An<br/>acknowledgment<br/>page will be<br/>displayed.</li> </ul>                                                                             |
| Sent for App<br>The record(s) up<br>Name of Organic<br>Acknowledgeme                               | vroval<br>Noaded has not been submitted to IRAS and is pr<br>sation Org<br>ent No. ES19160120PHCD5377867382 Dat                                              | ending approval from an Approver.<br>panisation Tax Ref No.<br>Ie/ Time 16 Jan 2020 01:46 PM               |      | <ul> <li>Click <upload<br>NEW&gt; to upload<br/>the next file, if<br/>any, or click</upload<br></li> </ul>                                            |
| For Private Hi                                                                                     | ire Car Drivers' income derived in 20<br>ords uploaded                                                                                                    | 019 (YA 2020)                                                                                              |      | <view<br>RECORDS&gt; to<br/>view records sent<br/>for approval or</view<br>                                                                           |
| Total no. of<br>Records                                                                            | Total amount of Gross Passenger<br>Fares collected (S\$)                                                                                                    | Total amount of Incentives/ Rebates/ Promotion<br>Payments/ Miscellaneous Payments (S\$)<br>12.612.500     |      | records<br>submitted.                                                                                                    |
| Note<br>You are encourt                                                                            | aged to keep a copy of this Acknowledgement t                                                                                                    | for future reference.                                                                                      |      | <ul> <li>Approach your<br/>Approver to<br/>access the digital<br/>service and<br/>submit the<br/>uploaded records<br/>to IBAS</li> </ul>              |

### Step 3: Submit Records (for users with "Approver" role)

| 1. Access | $\geq$ | 2. Upload | 3. Submit |
|-----------|--------|-----------|-----------|
|-----------|--------|-----------|-----------|

Users with "Approver" role can submit the uploaded records to IRAS under 2 scenarios:

## a) <u>Records uploaded by himself as Approver</u>

| Submit Inco             | me Records for Self-Emplo                                | byed                                                                                    | • Ve | erify the    |
|-------------------------|----------------------------------------------------------|-----------------------------------------------------------------------------------------|------|--------------|
| 1. Upload File          | 2. Summary                                               | 3. Acknowledgement                                                                      | in   | formation in |
| For Private-Hi          | re Car Drivers' income derived                           | in 2019 (YA 2020)                                                                       | Su   | ummary       |
| Summary of reco         | ords uploaded                                            |                                                                                         | • CI | ick          |
| Total no. of<br>Records | Total amount of Gross Passenger<br>Fares collected (S\$) | Total amount of Incentives/ Rebates/ Promotion<br>Payments/ Miscellaneous Payments (S\$ | n <( | submit>      |
| 30                      | 1,491,481                                                | 15,114                                                                                  | 4    |              |
| Contact Person's        | Details                                                  |                                                                                         |      |              |
| All matters relate      | d to this digital service will be directed to            | the following Contact Person:                                                           |      |              |
| Name                    |                                                          | Designation                                                                             |      |              |
| Mobile No.              |                                                          | Unice No.                                                                               |      |              |
|                         |                                                          |                                                                                         |      |              |
|                         | BACK                                                     | SUBMIT                                                                                  |      |              |

1. Access 2. Upload 3. Submit

b) <u>Records sent for approval by "Preparer"</u>

User authorised with "Approver" role will access the digital service to submit the records uploaded by Preparer.

Approver can also click <REJECT> to reject records uploaded by Preparer.

| Verify Contact Person's I     All matters related to this digital     directed to the Contact Person.     totowing details are not correct     Name     Designation     Email Address     Office No.     Mobile No     UPOV Current Records     Pending Approval | Petails<br>service will be<br>Please update if the | 2. Upload Inco    | vate-Hire Car Drivers' inco<br>template (EXCEL, 23.8 Ki<br>UPLOAD | ome using the<br>3). | <ul> <li>submission by<br/>clicking the<br/>relevant radio<br/>button.</li> <li>Click <submit><br/>to submit the<br/>records to IRAS.</submit></li> <li>* Approver can only<br/>select one radio<br/>button at one time.</li> </ul> |
|----------------------------------------------------------------------------------------------------|----------------------------------------------------|-------------------|-------------------------------------------------------------------|----------------------|----------------------------------------------------------------------------------------------------|
| 1 - 2 of 2 Records Date/Time                                                                                                    | Created by                                         | No. of<br>Records | File                                                              | Action               |                                                                                                    |
| 0 16 Jan 2020 01:49<br>PM                                                                                                    | ESEPPREP3                                          | 5,000             | Subm of Drivers'<br>Income 2.xlsx                                 | VIEW                 |                                                                                                    |
| 0 16 Jan 2020 01:46<br>PM                                                                                                    | ESEPPREP3                                          | 5,000             | Subm of Drivers'<br>Income 1.xlsx                                 | VIEW                 |                                                                                                    |
|                                                                                                    | REJECT                                             | SUBMIT            |                                                                   |                      |                                                                                                    |

#### 3. Submit An • Submit Income Records for Self-Employed SAVE AS PDF/ PRINT acknowledgement page will be 3. Acknowledgement displayed once Acknowledgement you have successfully Successful Submission submitted the You have submitted the record(s) successfully and it will be processed within 5 working days. records to IRAS as Name of Organisation Organisation Tax Ref No. an Approver. Acknowledgement No. ES19160120PHCD5377867384 Date/ Time 16 Jan 2020 02:00 PM • You are For Private Hire Car Drivers' income derived in 2019 (YA 2020) encouraged to Summary of records uploaded keep a copy of the Acknowledgment Total no. of Total amount of Gross Passenger Total amount of Incentives/ Rebates/ Promotion page for future Records Fares collected (S\$) Payments/ Miscellaneous Payments (S\$) reference. 52,502,500 12,612,500 5,000 The uploaded records were submitted by: Name Name of Organisation Organisation Tax Ref No. All matters related to this digital service will be directed to the following Contact Person: Name Designation

Office No.

VIEW RECORDS

You are encouraged to keep a copy of this Acknowledgement for future reference.

UPLOAD NEW

Email Address

Mobile No.

Note

## How to view submitted records:

| For Private-Hire Ca                                                                                                    | r Drivers' income derived in                                                             | yed<br>1 2019 (YA 20             | 20)                                                              |                        | <ul> <li>Click</li> <li>"Submitted" tab</li> </ul>                                                                                    |
|----------------------------------------------------------------------------------------------------|------------------------------------------------------------------------------------------|----------------------------------|------------------------------------------------------------------|------------------------|----------------------------------------------------------------------------------------------------|
| L. Verify Contact Person<br>All matters related to this<br>directed to the Contact Put<br>following details are not of<br>Name<br>Designation<br>Email Address<br>Office No. Mob | digital service will be<br>erson. Please update if the<br>orrect.                        | 2. Upload Ind                    | vate-Hire Car Drivers' inco<br>template (EXCEL, 23.8 Ki          | come using the<br>(B). | <ul> <li>under Current<br/>Records</li> <li>Click <view></view></li> <li>Note:<br/>Only submissions<br/>for current YA are</li> </ul> |
| Current Records                                                                                                    |                                                                                          |                                  |                                                                  |                        | available for viewing.                                                                                                    |
| Current Records Pending Approval 1-3 of 3 Records                                                                                                    | Submitted                                                                                |                                  |                                                                  |                        | available for viewing.                                                                                                    |
| Current Records Pending Approval 1 - 3 of 3 Records Date/Time                                                                                                    | Submitted<br>Acknowledgement No.                                                         | No. of<br>Records                | File                                                             | Action                 | available for viewing.                                                                                                    |
| Current Records Pending Approval 1 - 3 of 3 Records Date/Time 16 Jan 2020 02:11 PM                                                                                               | Submitted<br>Acknowledgement No.<br>ES19160120PHCD5377867386                             | No. of<br>Records<br>5,000       | File<br>Subm of Drivers'<br>Income 1.xlsx                        | Action                 | available for<br>viewing.                                                                                                    |
| Current Records Pending Approval 1 - 3 of 3 Records Date/Time 16 Jan 2020 02:11 PM 16 Jan 2020 02:07 PM                                                                          | Submitted<br>Acknowledgement No.<br>ES19160120PHCD5377867386<br>ES19160120PHCD5377867385 | No. of<br>Records<br>5,000<br>30 | File Subm of Drivers' Income 1.xlsx Subm of Drivers' Income.xlsx | Action<br>VIEW         | available for<br>viewing.                                                                                                    |

#### **Contact Information**

For enquiries on this user guide, please email SE\_CP@iras.gov.sg.

Published by Inland Revenue Authority of Singapore

Published on 20 April 2021

The information provided is intended for better general understanding and is not intended to comprehensively address all possible issues that may arise. The contents are correct as at 20/04/2021 and are provided on an "as is" basis without warranties of any kind. IRAS shall not be liable for any damages, expenses, costs or loss of any kind however caused as a result of, or in connection with your use of this user guide.

While every effort has been made to ensure that the above information is consistent with existing policies and practice, should there be any changes, IRAS reserves the right to vary its position accordingly.

 $\ensuremath{\mathbb{C}}$  Inland Revenue Authority of Singapore